# スマートフォンセキュリティ Android版 ■インストール / ■機能説明 / ■アンインストール

## ■インストールとエントリー 【操作手順】

1)スマートフォンセキュリティをインストールする Android端末で、下記URLをタップするか、下記QR コードをスキャンします。 https://rd.snxt.jp/75667

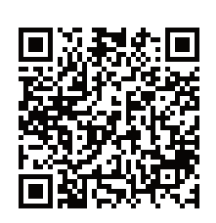

2)以下の画面が表示されますので、「インストール」 をタップします。

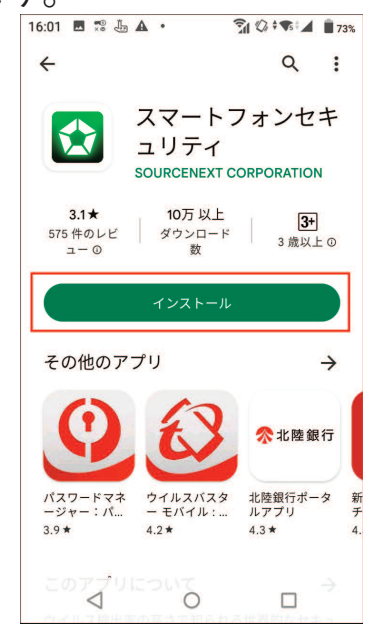

3)インストールが完了したら、「開く」をタップします。

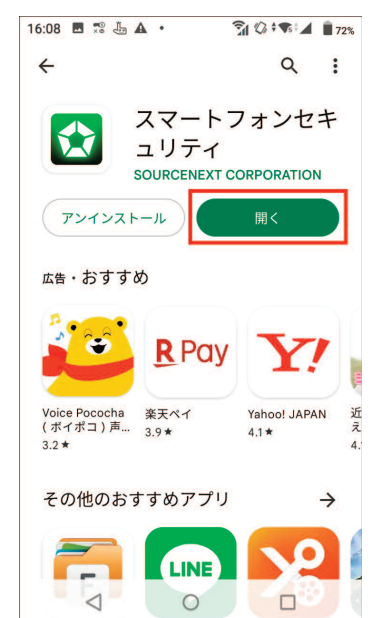

## 4)使用許諾契約およびプライバシーポリシーをご確認 の上、「同意する」をタップします。

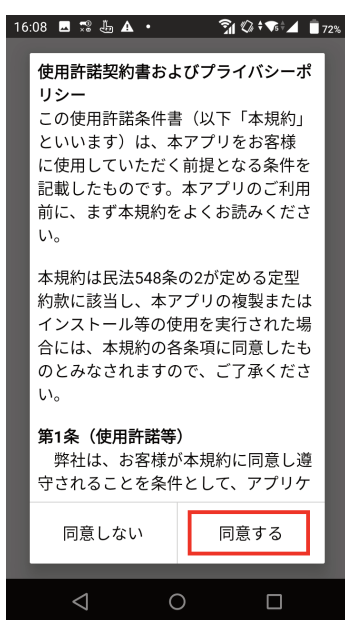

5)各項目の横にある「許可する」をタップし、表示さ れた画面内の「許可」または「常に許可」をタップ します。「ユーザー補助」の横にある「許可する」 は、タップした後の画面推移が大きく異なります。 画面推移は手順 5\_1)~5\_4)をご覧ください。

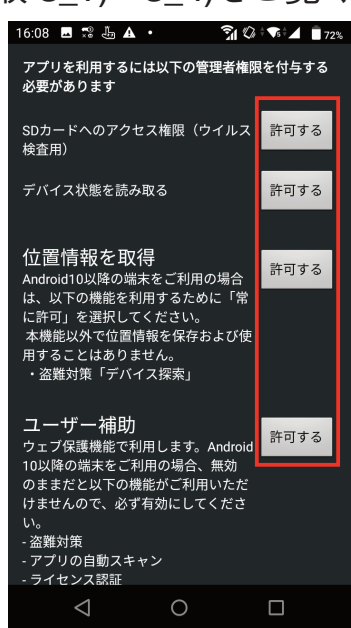

| 5_1) 「ユーザー補助」の横にある「許可する」をタッ<br>プすると、ユーザー補助の画面になるので、「ス<br>マートフォンセキュリティ」をタップします(環<br>境によって表示内容が異なる場合があります)。 | 5_3)以下の画面が表示されますので、最下部の「許可」<br>をタップします(環境によっては画面を下にスク<br>ロールする必要があります)。                                                                                                    |
|----------------------------------------------------------------------------------------------------|----------------------------------------------------------------------------------------------------|
| CFF     Aマートフォンセキュリティ     OFF     Aワーンリーダー     テキスト読み上げの設定     表示                                         | <ul> <li>■面上のすべてのコンテンツを読み<br/>取り、他のアプリでコンテンツを表示することができます。</li> <li>● 操作の表示と実行<br/>アプリやハードウェアセンサーの操作を記録したり、自動的にアプリを<br/>操作したりできます。</li> </ul>                                                                                                    |
| 5_2)赤枠部分をタップして有効にします(環境によっ<br>て項目名など表示内容が異なる場合があります)。                                                     | <ul> <li>16:08 ■ ** ▲ ▲ ③ ● ● 172*</li> <li>にデバイスのフル コントロールは、ユーザー補助<br/>一ルを許可しますか?</li> <li>フル コントロールは、ユーザー補助<br/>機能を必要とするユーザーをサポー<br/>トするアブリには適していますが、<br/>ほとんどのアブリには適していません。</li> <li>● 画面の表示と操作<br/>画面上のすべてのコンテンツを読み<br/>取り、他のアブリでコンテンツを読み<br/>取り、他のアブリでコンテンツを読み<br/>取り、他のアブリでコンテンツを表<br/>示することができます。</li> <li>● 操作の表示と実行<br/>アブリやハードウェアセンサーの操<br/>作を記録したり、自動的にアブリを<br/>操作したりできます。</li> </ul> |

## 5\_4)以下の画面に戻ったら、左上の「←」をタップします。

許可

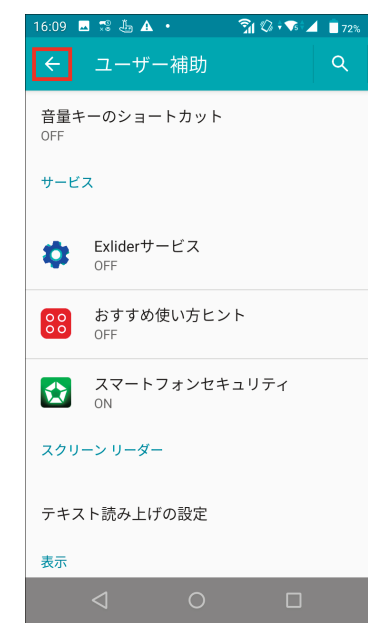

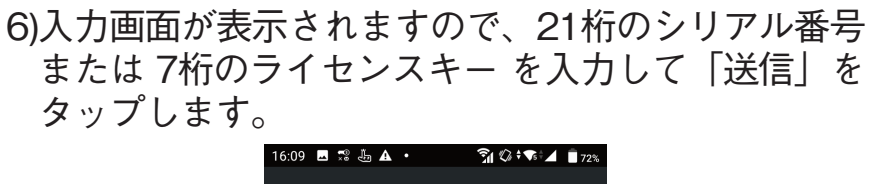

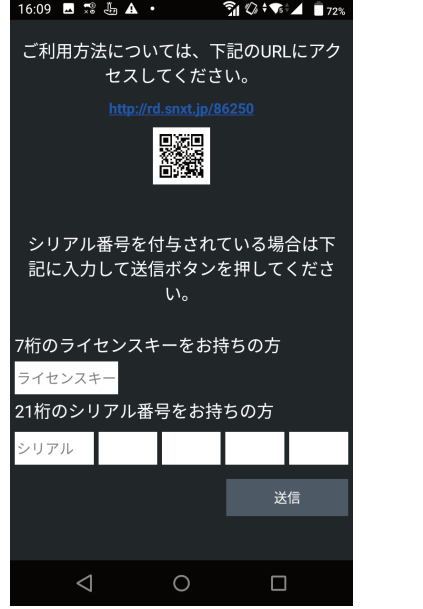

7)以下のホーム画面が表示されたら、インストールお よびエントリー完了です。

| 15:49 E O 2 E O 3 O 3 O 3 O 4 T O 1 D 705 |                                   |  |  |  |  |
|-------------------------------------------|-----------------------------------|--|--|--|--|
| ウイルス検査                                    | Web保護                             |  |  |  |  |
| 盗難対策                                      |                                   |  |  |  |  |
| 検査履歴                                      | 設定                                |  |  |  |  |
| Powered by Bit                            | tdefender © 1997-2021 Bitdefender |  |  |  |  |

## ■機能説明

ウイルス検査

ストレージ内を検査

ON/OFF切替え

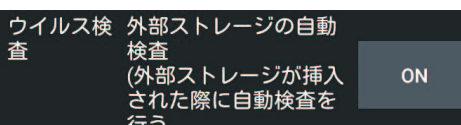

この設定をONにすると、SDカードが挿入されたとき に、自動でウイルスを検査します。タップする度に ONとOFFが切り替わります。

## ウイルス検査

#### ・アプリインストール時の自動検査

デバイスへ新たにアプリをインストールすると製品 は自動でウイルス検査を実施します。危険なアプリ を検知した場合はアラートが表示されるので「アン インストール」をタップするとアプリのアンインス トール画面が表示されます。

#### ・手動検査

ダッシュボード上の[ウイルス検査]をタップすると、 インストールされたアプリとSDカードの検査が始ま ります。

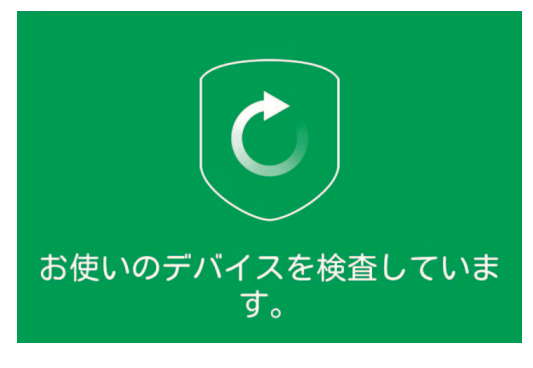

## ウイルス検査時のエラーコード

#### ウイルス検査時にエラーが表示された場合は、下記エ ラーコード表に記載の対処方法をお試しください。

| エラーコード                                   | 詳細                                                               |
|------------------------------------------|------------------------------------------------------------------|
| ウイルス検査中にエラーが発生                           | Wi-Fiに接続しているものの、インターネットへの接続ができていない                               |
| しました。                                    | 可能性があります。                                                        |
| (エラーコード:-101)                            | 接続の上、再度お試しください。                                                  |
| ウイルス検査中にエラーが発生<br>しました。<br>(エラーコード:-102) | インターネットに接続されていません。<br>接続の上、再度お試しください。                            |
| ウイルス検査中にエラーが発生<br>しました。<br>(エラーコード:-103) | 内部エラーです。端末を再起動の上、再度お試しください。                                      |
| ウイルス検査中にエラーが発生<br>しました。<br>(エラーコード:-104) | インターネット接続が微弱のため、タイムアウトになった可能性があ<br>ります。<br>接続が安定した状態で、再度お試しください。 |
| ウイルス検査中にエラーが発生<br>しました。<br>(エラーコード:-105) | 端末の日付がずれている可能性があります。<br>端末の日付設定が「自動」になっているかをご確認ください。             |
| ウイルス検査中にエラーが発生<br>しました。<br>(エラーコード:-106) | 内部エラーです。端末を再起動の上、再度お試しください。                                      |
| ウイルス検査中にエラーが発生<br>しました。<br>(エラーコード:-107) | 内部エラーです。端末を再起動の上、再度お試しください。                                      |
| ウイルス検査中にエラーが発生<br>しました。<br>(エラーコード:-108) | クラウドサーバー側に問題がある可能性があります。<br>時間を置いて、再度お試しください。                    |
| ウイルス検査中にエラーが発生<br>しました。<br>(エラーコード:-109) | クラウドサーバー側に問題がある可能性があります。<br>時間を置いて、再度お試しください。                    |
| ウイルス検査が停止されまし<br>た。<br>(エラーコード:-308)     | ウイルス検査中に、手動で停止した場合に表示されます。                                       |

## Web保護

・Web保護

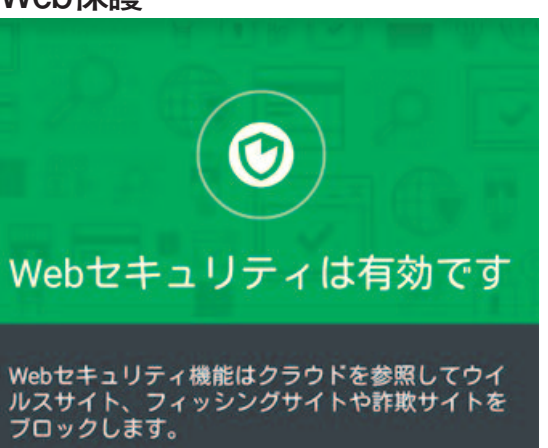

Web保護は、Webページ閲覧時のリスクから保護す る機能です。

[無効にする] / [有効にする]をタップして機能のON / OFFを切り替えられます。

有効/無効の切り替え

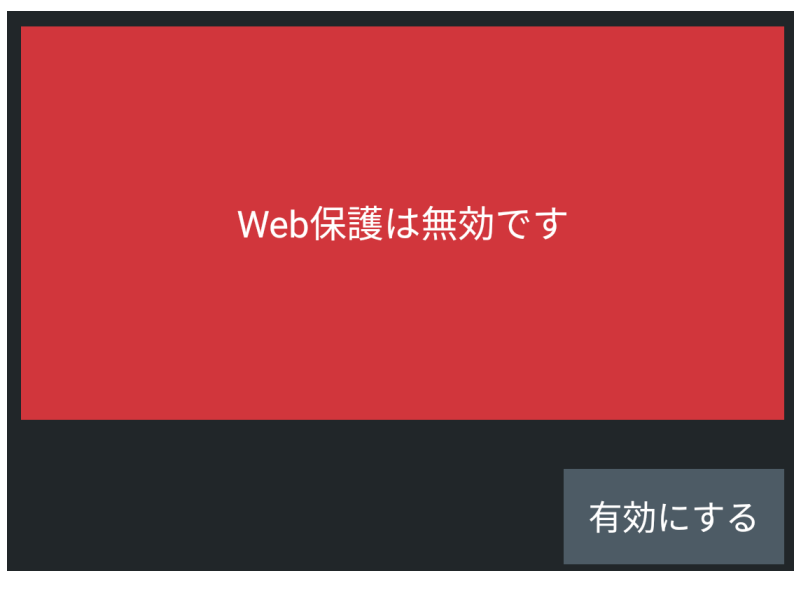

## または設定より有効/無効の変更も行なえます。

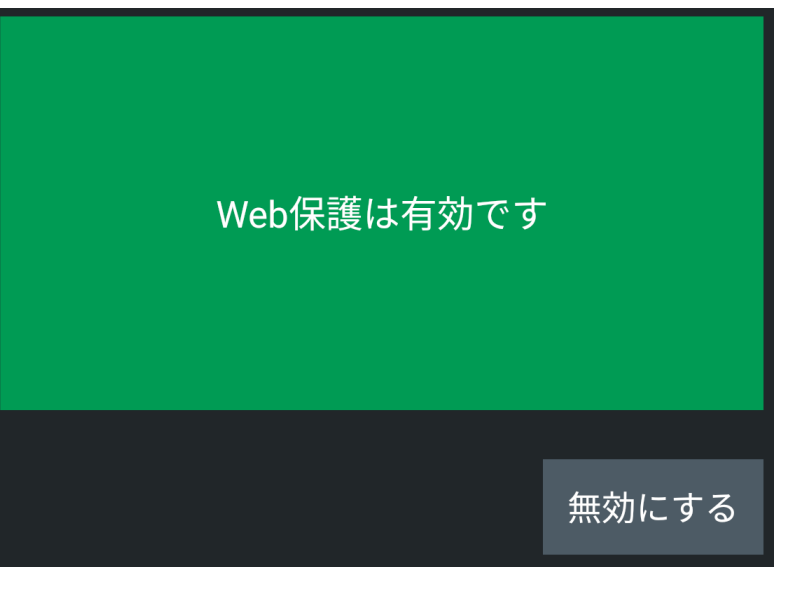

※Web保護設定画面に以下のボタンが表示されている 場合は、有効に切り替えてご使用ください。

アクセサビリティ ステータス: OFF

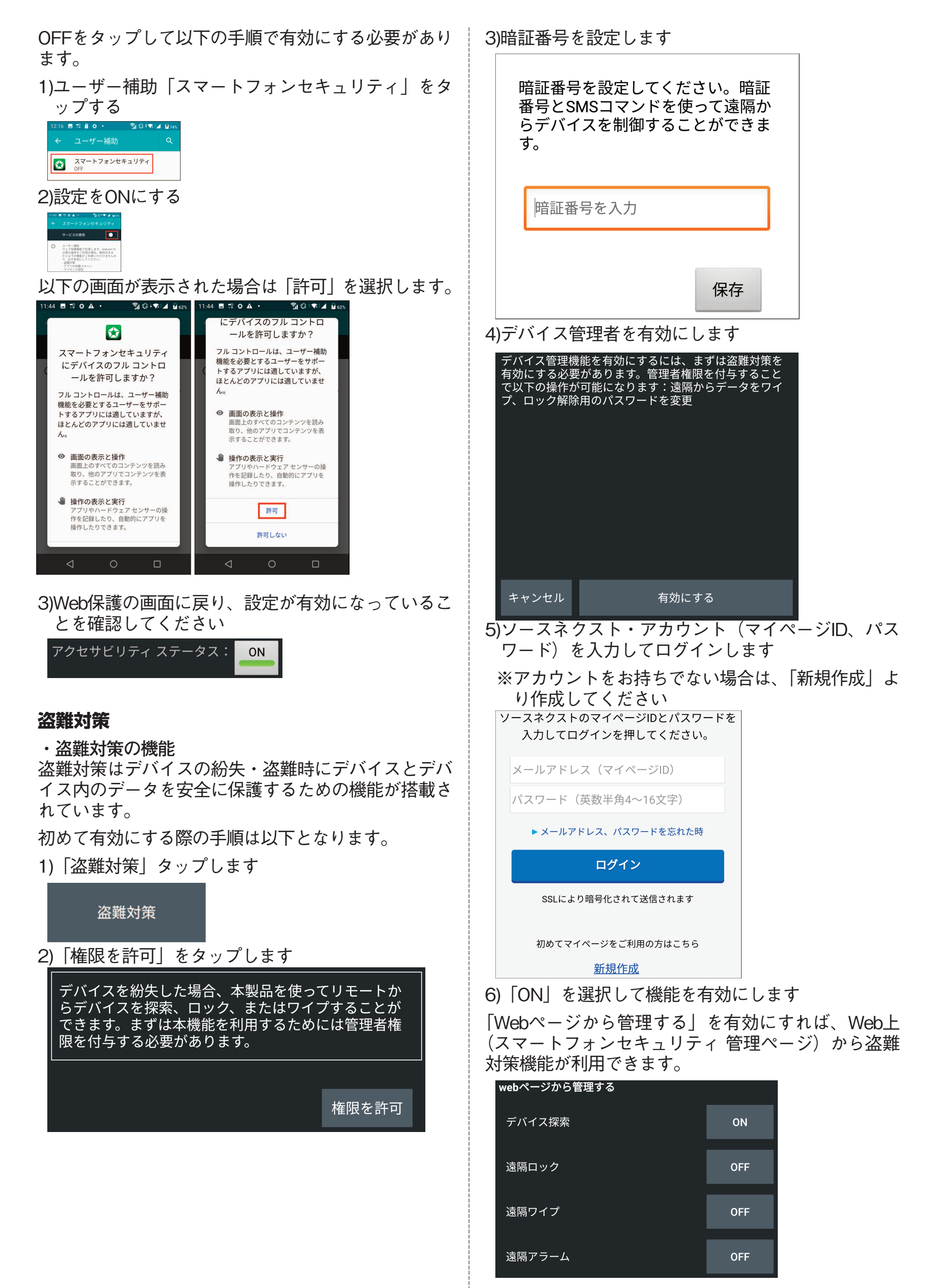

## ので、設定した暗証番号を入力してください。

|   | 設定を変更するには暗証番号を入力してくだ<br>さい                        |
|---|---------------------------------------------------|
|   | 暗証番号を入力                                           |
|   | 送信                                                |
| > | ※以下の画面が表示されますので、「このデバイス管<br>理アプリを有効にする」を選択してください。 |

![](_page_5_Picture_2.jpeg)

※遠隔アラームを有効にする場合は、通知設定を有効 にして「許可」を選択してください。

![](_page_5_Picture_4.jpeg)

#### 検査履歴

製品を起動し、「検査履歴」をタップします 検査履歴にはウイルス検査の履歴や、デバイス上で行 なわれた検査の履歴が表示されます

スマートフォンセキュリティ 管理ページ

・スマートフォンセキュリティ 管理ページについて
 「スマートフォンセキュリティ 管理ページ」は、スマートフォンセキュリティ がインストールされているデバイスをWeb上から管理・操作できる、プラットフォームです。アクセスするには、Webブラウザから以下のURLを開いてください:

https://ssm.sourcenext.com/login

- ※ユーザーアカウント(マイページID)とパスワードを入力してログインしてください。
- ・スマートフォンセキュリティ 管理ページから行な える操作

以下の操作が行なえます:

- ・登録済みの各デバイスの保護状態を確認。
- ・遠隔からデバイスのウイルス検査、脆弱性検査、 最適化などの操作を実行。
- ・盗難対策機能を利用。

スマートフォンセキュリティ 管理ページから盗難対 策機能を利用

パソコンなどでスマートフォンセキュリティ 管理ペ ージ(https://ssm.sourcenext.com/)にログインして、 下記の操作を行ないます。

- ・位置情報を取得する
- 1.デバイス一覧画面から対象デバイスを選択します。
- 2.「探索」タブを選択します。
- ※ページの初回表示時には位置情報は最新ではあり ません。「探索」タブを再度選択してページをリフ レッシュしてください。
- ・端末からアラームを鳴らす(メッセージを表示)
- 1.デバイス一覧画面から対象デバイスを選択します。
- 2. 「アラーム」 タブを選択します。
- 3.端末に表示したいメッセージを入力します。
- 4.「送信」を選択するとメッセージが送信されます。
- ※アラームを鳴らしたい場合は「警報を鳴らす」の チェックボックスにチェックを入れます。

・端末をロックする

- 1.デバイス一覧画面から対象デバイスを選択します。
- 2. 「ロック」 タブを選択します。
- 3. 「デバイスをロック」の画面が表示されるので、4 桁のロック用の暗証番号を入力してデバイスをロ ックさせます。
- ・端末のデータをワイプ(消去)する
- 1.デバイス一覧画面から対象デバイスを選択します。
- 2.「消去」タブを選択します。
- 3.「端末のデータが完全に消去されることを理解し ました」にチェックを入れ、[消去]をクリックすれ ば端末上のデータが消去されます。

## ■アンインストール 1. 「設定」 アプリをタップして開きます。

![](_page_6_Picture_1.jpeg)

 アプリ」をタップします(ここからの画面推移や項 目名は、機種やAndroidのバージョンによって異なり ます)

![](_page_6_Picture_3.jpeg)

## 3.「詳細設定」をタップします。 14:51 🗳 😒 🗛 🚜 🔹 🔹 🏹 🕼 🔽 📕 86% Q $\leftarrow$ アプリと音・バイブ メディアの音量 ſ 通話の音量 ۲. 着信音の音量 ı|[]lı アラームの音量 $\bigcirc$ 詳細設定 $\sim$ マナーモード、着信バイブレーション、ふ.. $\triangleleft$ $\bigcirc$

4.「アプリ情報」をタップします。

![](_page_6_Picture_6.jpeg)

| 5  | 「スマー  | トフォンセ | 1キュリティー       | をタップします。 |
|----|-------|-------|---------------|----------|
| 0. | ~ ` ` |       | - \ _ / /   ] |          |

![](_page_7_Figure_1.jpeg)

## 6. 「アンインストール」をタップします。

![](_page_7_Figure_3.jpeg)

7. 「OK」をタップします。以上でアンインストール完 了です。

![](_page_7_Picture_5.jpeg)